# How to create your new myACG Profile:

#### Set Up a Login:

- When logging into the Rhythm portal for the first time or creating a new MyACG profile, a new login will need to be set up.
- Go to https://my.acg.org
- Click on the "Set up a login" tab of the login screen.

| Accord<br>Association for Corporate Growth                           |
|----------------------------------------------------------------------|
| Log In Set Up a Login                                                |
| ☑ yours@example.com                                                  |
| your password                                                        |
| Enter your first name                                                |
| Enter your last name                                                 |
| By signing up, you agree to our terms of service and privacy policy. |
| SET UP >                                                             |

- Enter the following:
  - Email address: Use the current email address you have access to (even if your original account was under a different email).
  - Password: Create a new password or use your old one (as long as it follows the new password rules below)!
  - First & Last Name: If you have an account already, this is used for matching.
- Click "SET UP."

### Potential Outcomes of this step:

- 1. You will be automatically sent to a verification screen. Check your email and click the verification link. You will be redirected to your profile. You're all done!
- 2. You will be directed to a Welcome! screen, where you will need to retype your name and then click "Check for Existing Records".

# After you click "Check for Existing Records" there are two potential outcomes:

- 1. No matches
- 2. You see your account listed

## Outcome 1: No Matches? No problem!

- This means we didn't have an account set up for you in the system, and you can click the "go ahead and create a new record" link.
- Once the system creates a new record for you, click "Continue"
- You'll be directed to the Verify your email address page.
- Check your email for the verification link. Once you click it, you'll be redirected to your new profile page. You're all set!

### Outcome 2: You see your account listed? Great news!

- Click the "This is Me" button next to your account.
- You will be directed to Verify Your Identity and need to utilize a verification code through your email.
- Choose either radio button:
  - "Send verification code to email: [your current email address]" and click
    "Send Verification"
  - "I do not have access to any of these verification options" (This might be because it's an old email you don't have access to anymore.)
    - If this is the case, please contact <u>toronto@acg.org</u>, and our Chapter Executive will help get your email adjusted or request the change from ACG Global.

- Check your current email address for a verification code.
- Enter the verification code on the "Verification Code Sent!" page, it should automatically update the page.
- Even though you just added a verification code, you will once again need to check your email for the Verification Link. (This seems repetitive but is correct.)
- Click the verification link and you will be redirected to your profile.
- You're all set!

NOTE: Passwords must follow these rules.

- At least 8 characters in length
- Contain at least 3 of the following 4 types of characters:
  - Lower case letters (a-z)
  - Upper case letters (A-Z)
  - Numbers (i.e. 0-9)
  - Special characters (e.g. ! @ # \$ % ^ & \* )

If you'd like some additional instructions, they can be found here: <u>MyACG Login</u>. We do not currently offer Auto-Renew or any Payment preferences. We will notify ACG Toronto and Quebec members when this feature is available.